# Using the Inactivate Tool

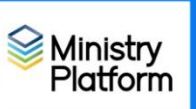

1

### Check to make sure you don't have any saved selections.

- 1. Click the Home button on the menu and click the blue My Selections (top of screen.)
- 2. Click the checkbox at the bottom of the screen to any selections shown on this screen.
- 3. Click the Actions button and choose Clear and the Clear button.

## Inactivate your family members

- 4. Open the Contacts and using the search box under the Display Name field, the individual or all members of the family you wish to inactivate.
- 5. Click the **Tools** button and choose the **Inactivate tool**.
- 6. Change the Contact Status to Inactive
- 7. Change Participant Type to Non-member.
- 8. Toggle the 3 options to Yes.
- 9. Enter the date they are leaving in the End date field
- 10. Add the reason for inactivation if known in the Notes field.
- 11. Click **Save**.
- 12. Unselect the check boxes for everyone you just inactivated.

To reactivate – Do the following for each member of the family being reactivated.

- 1. Open a contact and click the Edit.
- 2. Change Contact Status to Active and click Save.
- 3. Click the blue link next to **Member Record** and click the **Edit** button.
- 4. Change the Participant Type to Registered Member.
- 5. Click the X next to Member End Date to remove the date.
- 6. Click Save.
- 7. Is this person the Head of House? If yes continue to step 8. If not repeat step 1 for the next member of the family.
- 8. Click the blue link next to the **Contact record** to enable the Faith magazine subscription.
  - a. Click the **Subscriptions** link across the top of the screen.

| Selected Contacts 7 O Sear     | ch         |
|--------------------------------|------------|
| Contacts Status *              |            |
| Inactive                       |            |
| Participant Type               |            |
| Dropped                        | Ţ          |
| Participant / Group End Date * |            |
| MM/DD/YYYY                     | i          |
| Unsubscribe Publications       |            |
| Discontinue Donor Pledges Yes  |            |
| Cancel Donor Envelopes Yes     |            |
| Input text here                |            |
|                                | Close Save |

• Is there a Faith Magazine record, open it, click Edit & set Unsubscribed to false.

# Settings

| ô3 General                 | Theme        |         |               |
|----------------------------|--------------|---------|---------------|
| and Accounts               | • <u> </u>   | •       |               |
| Privacy                    | •            |         |               |
| Q Notifications            |              |         |               |
| မှ Devices                 | Default      | Dark    | High contrast |
| (*) App permissions        | Chat density |         |               |
| ☆ Accessibility            | ٠            | ۵       |               |
| © Captions and transcripts | ٠            | ♦       |               |
| 🗅 Files                    |              | •       |               |
| & Calls                    | Comfy        | Compact |               |

#### Application

To restart, right-click the Teams icon in the taskbar, then select Quit. Then reopen Teams.

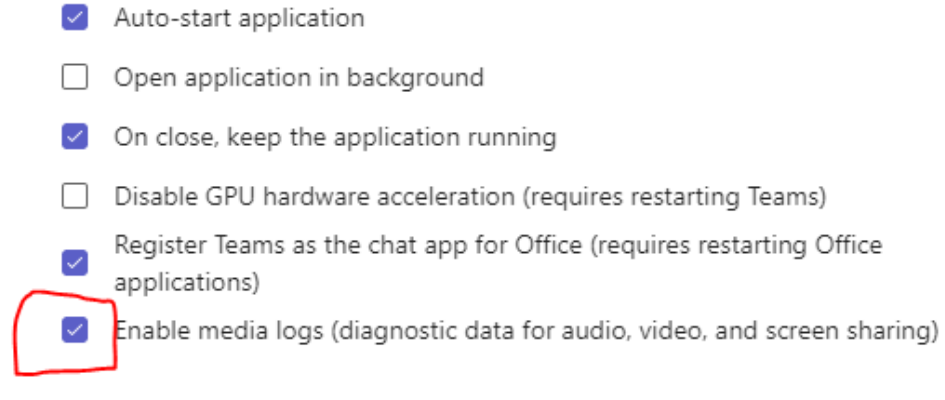

#### Open new chat in

- If there ISN'T a Faith Magazine record,
  - 1. Click the General link.
  - 2. Click the Tools button and choose Connection Card.
  - 3. Choose **Diocese** as the **Congregation**.
  - 4. Click the blue Add Publication link and choose Faith Magazine from the drop down menu.
  - 5. Click Save.

 $\times$